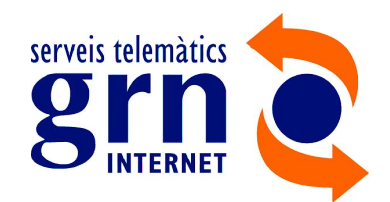

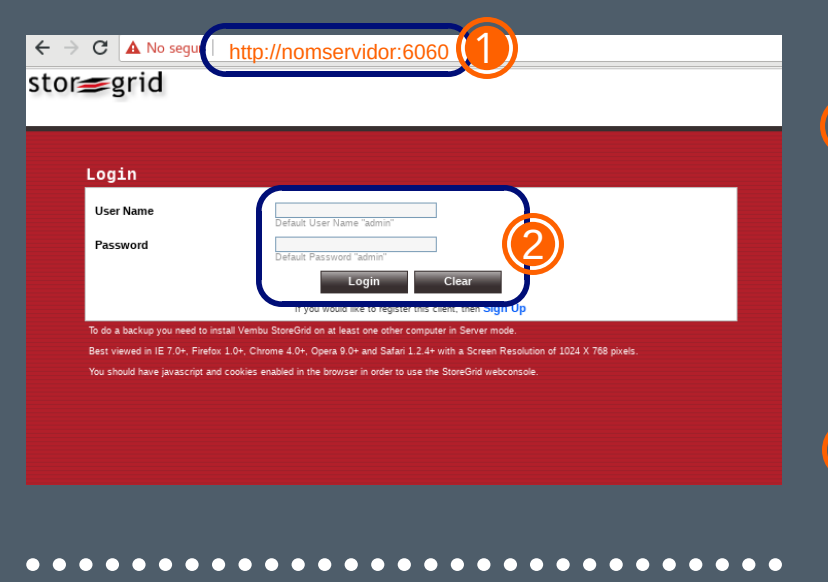

## **ACCESO PANEL**

Acceder al panel a través del navegador:

### http://nombreservidor:6060

O a través de la icona de vuestro escritorio

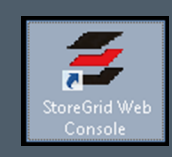

Introducir el usuario y la contraseña de acceso al panel

# RESTAURACIÓN DE COPIAS

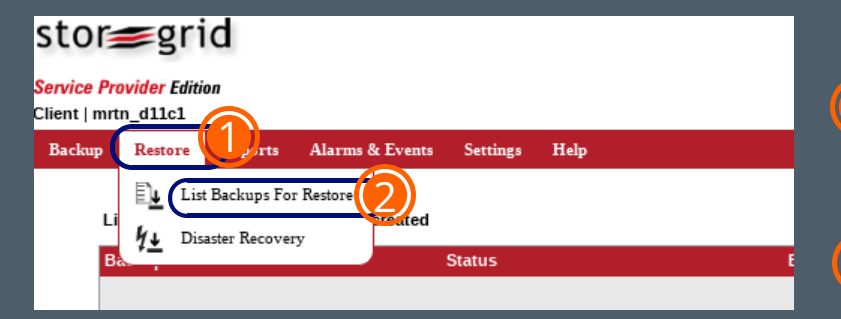

| List of Backups available for restore |        |                  |
|---------------------------------------|--------|------------------|
| Available Backup(s)                   | Status | Backup Server(s) |
|                                       | ·      | rbackup.grn.es   |
| METADATA BACKEE                       | •      | rbackup.grn.es   |
|                                       |        |                  |

Acceder a la pestaña Restore del menú principal

Luego a List Backups For Restore

Seleccionar el servidor de la copia que se quiere restaurar: directamente haciendo clic sobre el nombre de la copia o a través de la icona

 nom\_backup
 Image: Control of the server and click load.

 Image: Control of the server and click load.
 Select version to restore

 Image: Control of the server and click load.
 Image: Control of the server and click load.

 Image: Control of the server and click load.
 Select version to restore

 Image: Control of the server and click load.
 Image: Control of the server and click load.

 Image: Control of the server and click load.
 Select version to restore

 Image: Control of the server and click load.
 Image: Control of the server and click load.

 Image: Control of the server and click load.
 Select version to restore

 Image: Control of the server and click load.
 Image: Control of the server and click load.

 Image: Control of the server and click load.
 Select files & folders

Let me directly enter the file/folder names instead of selecting them from the tree view ?

Step 1

Step 2

Step 3

🗄 - 🔲 🦳 /

Backup Name

Backup Server

If you wish to restore

- (4) El Backup Server será por defecto el de la copia
- Seleccionar la versión que queréis restaurar

6 Seleccionar los ficheros/carpetas que queréis recuperar

| Step 4                                                                                                    | Confirm Restore Settings                                            |  |  |
|----------------------------------------------------------------------------------------------------|---------------------------------------------------------------------|--|--|
| Encryption Password                                                                                                    |                                                                     |  |  |
| Restore Machine                                                                                                    | Same Machine     Remote Machine                                     |  |  |
| Restore Deleted Files                                                                                                    | Skip Deleted Files     Deleted Files Only     Include Deleted Files |  |  |
| Restore to                                                                                                    | Original Location     Alternate Location                            |  |  |
| [Note: If the original file is already present in the restore location, then the restored file will be saved with an extension SG (eg. a.doc will be saved as a.doc.sg). You can change these settings from the Advanced Options below. ] |                                                                     |  |  |
|                                                                                                    | Advanced Options                                                    |  |  |
|                                                                                                    |                                                                     |  |  |
|                                                                                                    |                                                                     |  |  |
|                                                                                                    |                                                                     |  |  |

### Necesitáis introducir la contraseña de encriptación.

8 En este punto hay que seleccionar diferentes opciones:

Máquina:

- En la misma máquina
- 6 Ficheros eliminados:
  - Saltar los ficheros eliminados,
  - Solo ficheros eliminados,
  - Incluir ficheros eliminados
- Onde queréis restaurar los ficheros:
  - Localización original
  - (añadirá .sg al nombre del
  - fichero original)
  - Otra localización

Finalmente, seleccionar Restore

El fichero restaurado lo encontraréis, según la opción seleccionada, en la localización original o en la localización escogida.

#### <www.grn.cat/suport/>